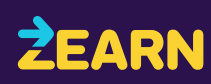

## **Navigating the Exports Center**

With the Exports Center, district and school administrators can download custom data for deeper analysis at the district, school, grade, and student levels.

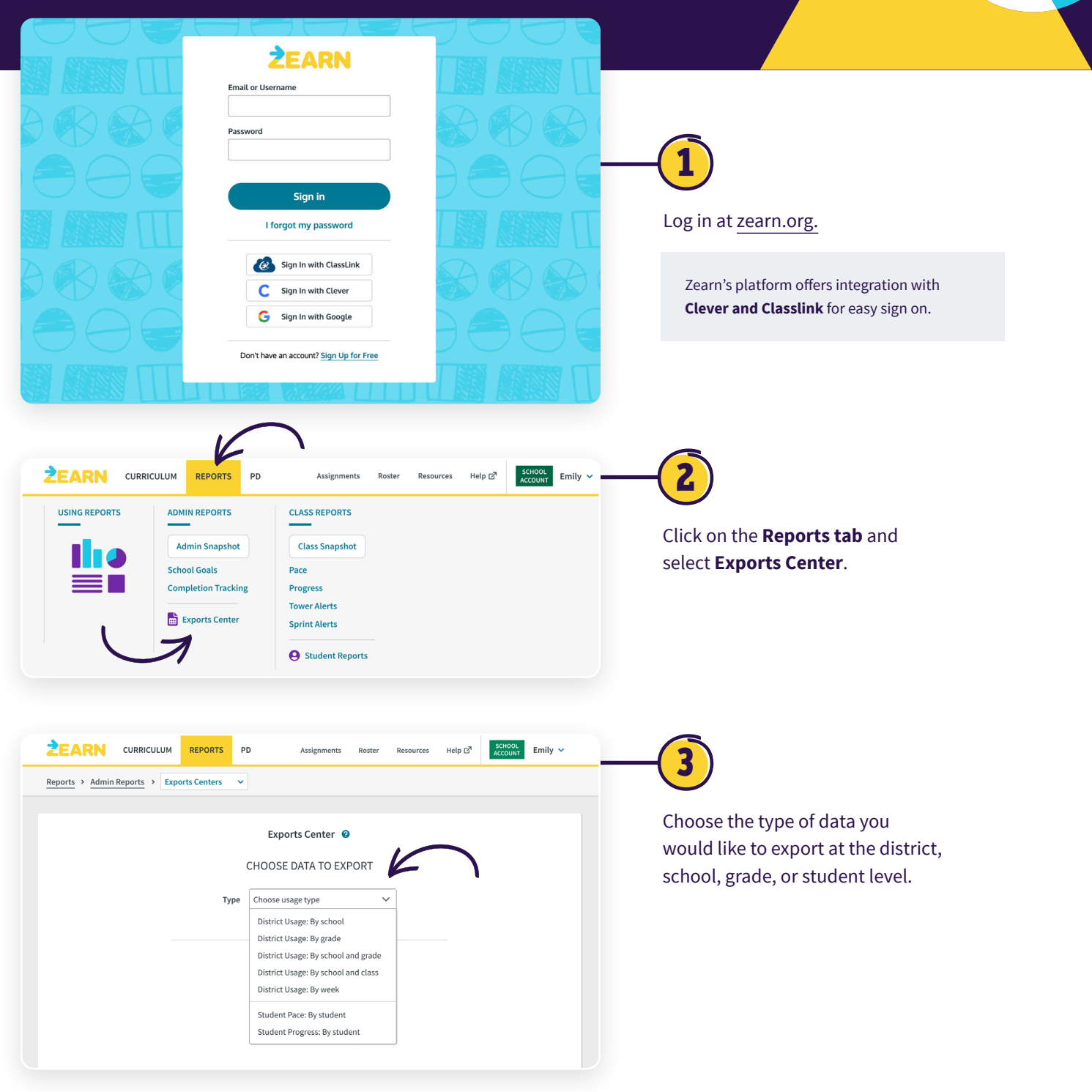

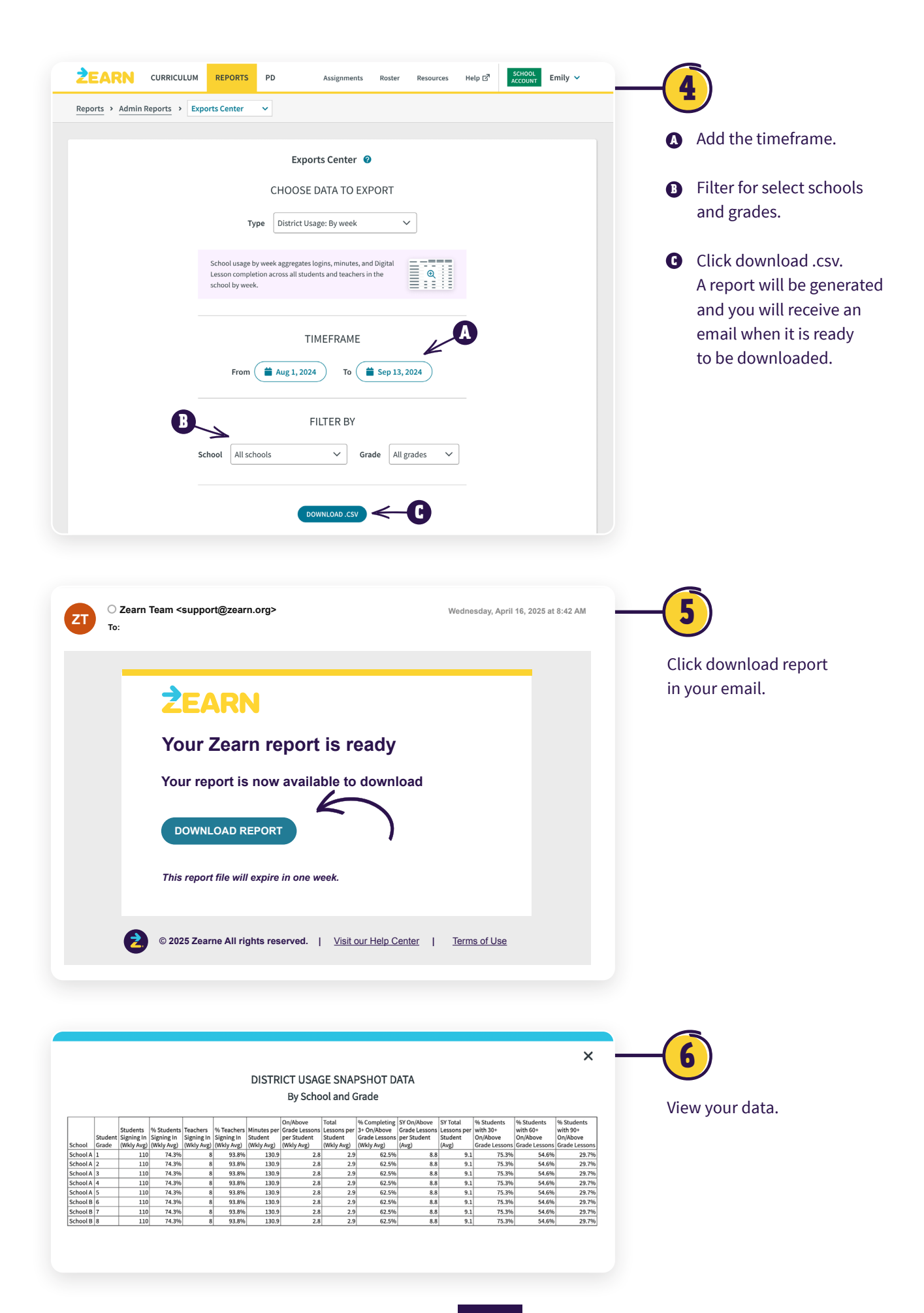